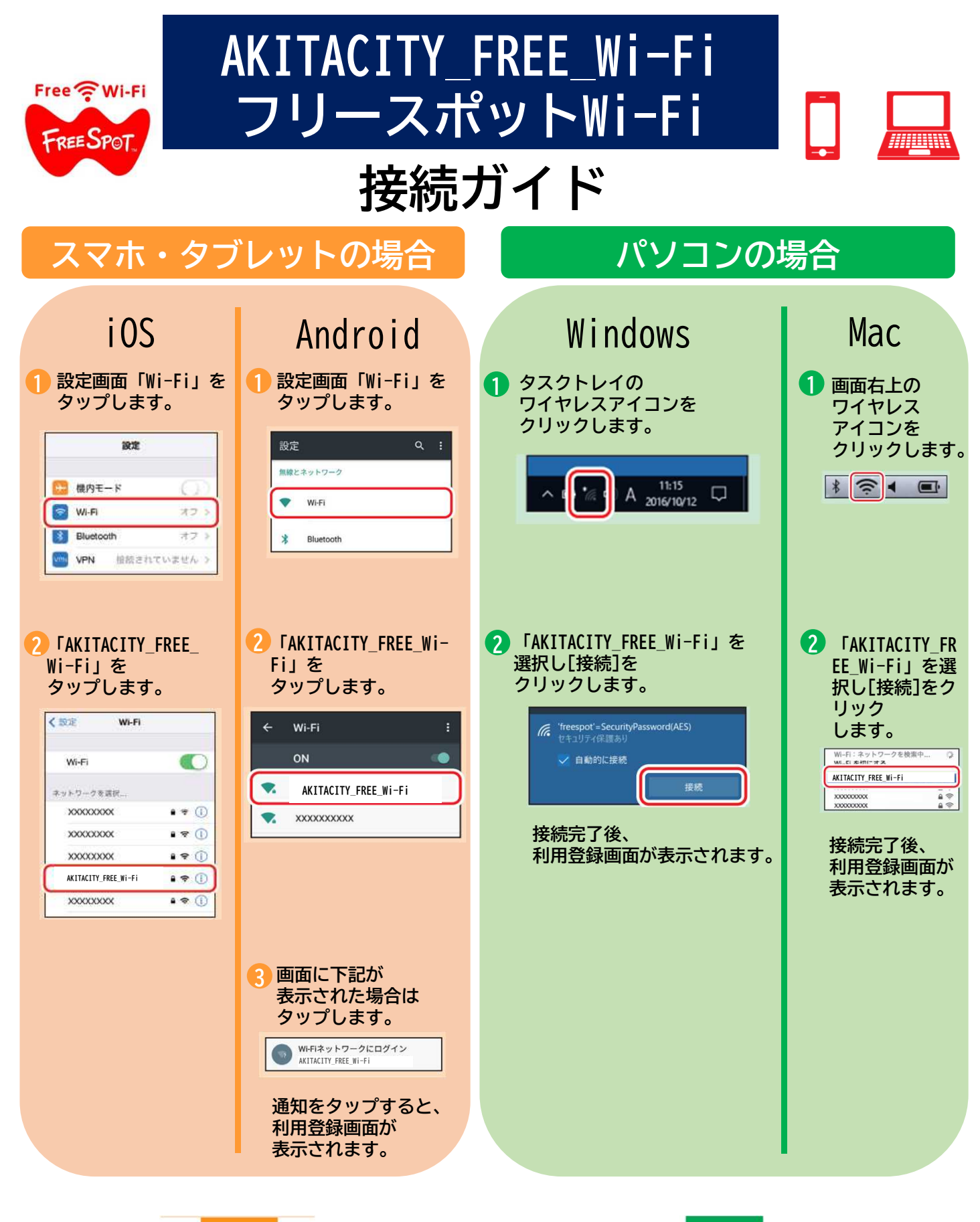

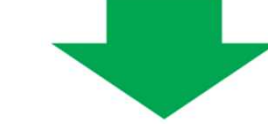

次項「登録を行う」を参照して、利用登録を行ってください。

## 登録を行う

## フリースポットに接続して以下の手順で登録を行います。

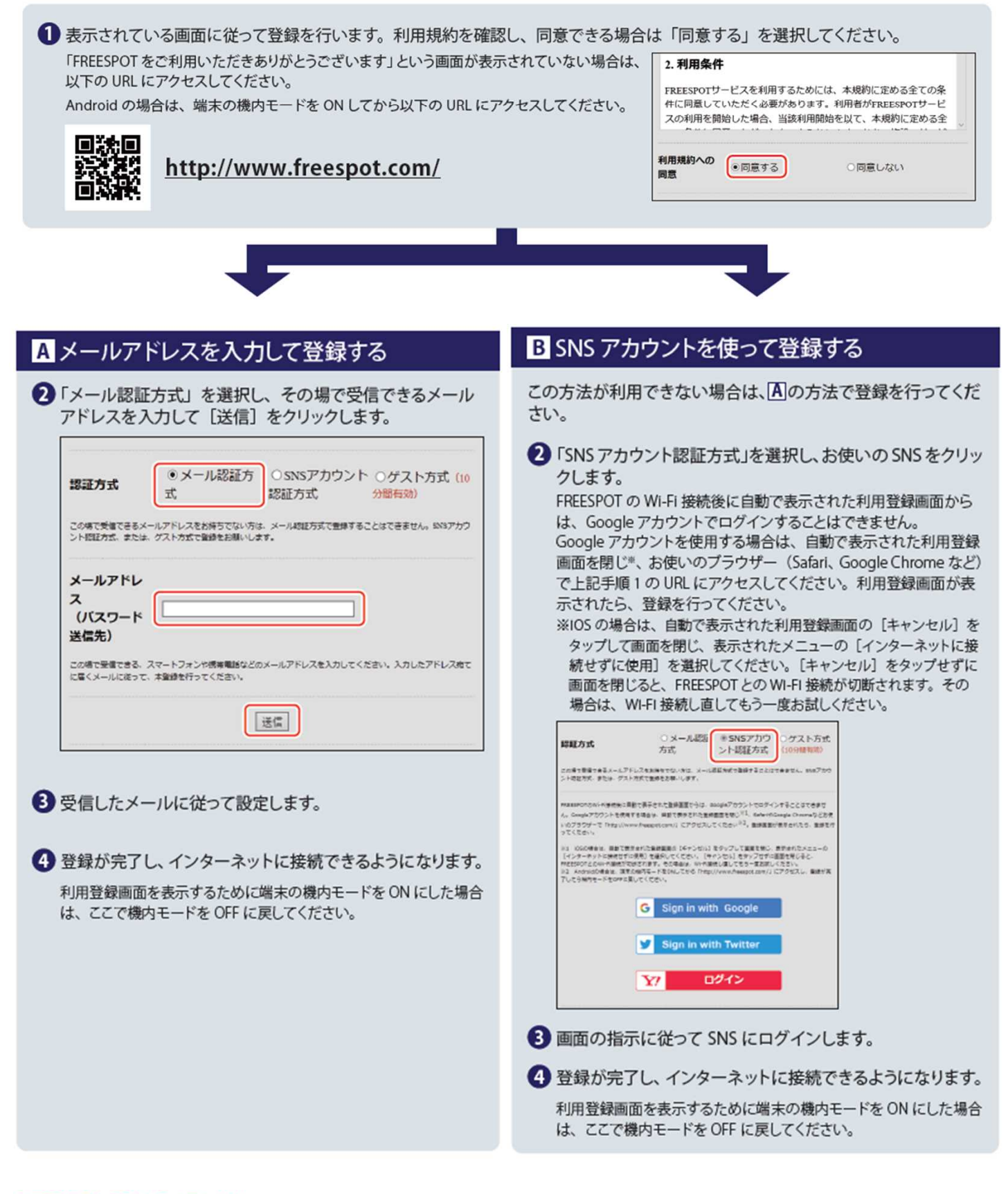

## 2回目以降にアクセスするときは

ー度登録した機器で2回目以降にアクセスするときは、認証の有効期間内であれば上記の登録手順は不要です。そのままインターネット に接続できます。

## 認証の有効期限は最大6か月です。

フリースポットの最終利用日から6か月経過すると、自動的に登録が無効になります。